# **QUCM ACCU-SORT**

### Installation and Programming Manual

This Manual describes the QUCM application for interfacing an ACCU-SORT Barcode Scanner to a Quantum PLC.

Effective: 24 March, 2003

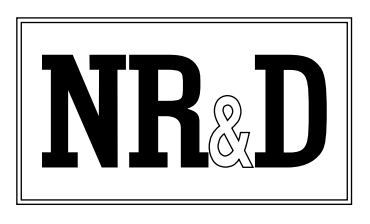

Niobrara Research & Development Corporation P.O. Box 3418 Joplin, MO 64803 USA

Telephone: (800) 235-6723 or (417) 624-8918 Facsimile: (417) 624-8920 www.niobrara.com Quantum, Modicon, POWERLOGIC, SY/MAX, and Square D are registered trademarks of Schneider Electric.

Subject to change without notice.

© Niobrara Research & Development Corporation 2003. All Rights Reserved.

### Contents

| 1  | Introduction                                             |
|----|----------------------------------------------------------|
|    |                                                          |
| 2  | Installation                                             |
|    | QUCM Installation7                                       |
|    | Software Installation7                                   |
|    | Serial Connections to the QUCM-L7                        |
|    | Port 1 to Scanner (RS-232)7                              |
|    | Port 2 to the Personal Computer                          |
|    | Loading the Applications into the QUCM9                  |
|    | QLOAD QUCM Firmware Update9                              |
|    | FWLOAD QUCM Firmware Update                              |
|    | QLOAD APP111                                             |
| 3  | Operation                                                |
|    |                                                          |
|    | QUCM Operation with DEBUG messages                       |
| 4  | Troubleshooting 15                                       |
| т  | 11 oubleshooting                                         |
|    | Module Lights15                                          |
|    | User Lights                                              |
| Fi | gures                                                    |
|    | Figure 2-1 QUCM-L to RS-232 Scanner (25-pin)             |
|    | Figure 2-2 Typical system setup                          |
|    | Figure 2-3 OUCM-SE to RS-232 PC Port (9-pin) (MM1 Cable) |
|    | Figure 2-4 OLOAD of Firmware                             |
|    | Figure 2.5 OLOAD of ADD1                                 |
|    |                                                          |
|    | Figure 3-1 Hyperterm DEBUG Example                       |
|    |                                                          |

### Tables

| Table 4-1 Module Lights               | 15 |
|---------------------------------------|----|
| Table 4-2 QUCM User Light Definitions | 16 |

## Introduction

1

The Niobrara QUCM is a TSX Quantum<sup>®</sup> compatible module that is capable of running multiple applications for performing communication translations between serial protocols. This document covers an application that provides PLC control of an ACCU-SORT XLT-200 Scanner. This application is written to be a direct replacement of a Modicon BASIC module with a similar application.

The QUCM simulates the old BASIC program by interfacing with the PLC through 6 INPUT and 6 OUTPUT registers on the backplane. The QUCM may be installed in the local PLC rack, RIO remote rack, or DIO rack. A Concept MDC file is included with 6 IN / 6 OUT for use with Concept. Any standard QUCM MDC may also be used as long as at least 6 words in and 6 words out are included.

The application, "app1.qcm" is compiled and loaded into Application 1 of the QUCM-L with the Auto-Start feature enabled for stand-alone operation. The application includes multiple threads for simultaneously servicing both serial ports. Port 1 of the QUCM is connected to the ACCU-SORT scanner. Port 2 may be used as a debugging terminal server port.

# Installation

2

#### **QUCM** Installation

1 Mount the QUCM in an available slot in the register rack. Secure the screw at the bottom of the module.

#### **Software Installation**

The application files for the QUCM are included in the ACCUSORT.ZIP file. This file must be unzipped using PKUNZIP.EXE. A copy of PKUNZIP is included on the standard NR&D software disk and is also available at www.niobrara.com. The latest version of the ACCUSORT.ZIP file is located at

http://www.niobrara.com/ftp/qucm/accusort/accusort.zip

The latest version of this document in pdf format is located at:

http://www.niobrara.com/ftp/qucm/accusort/qaccusort.pdf

#### Serial Connections to the QUCM-L

#### Port 1 to Scanner (RS-232)

The serial port 1 of the QUCM-L must be switched to RS-232. The handshaking lines on the Accu-Sort are not required but RTS and CTS on the QUCM must be jumpered together.

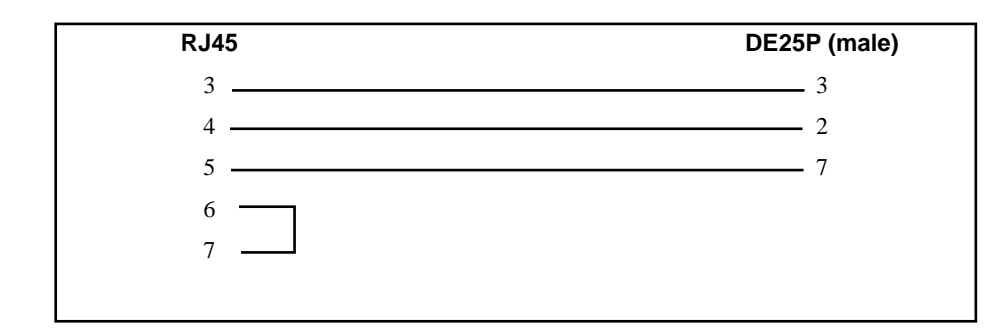

Figure 2-1 QUCM-L to RS-232 Scanner (25-pin)

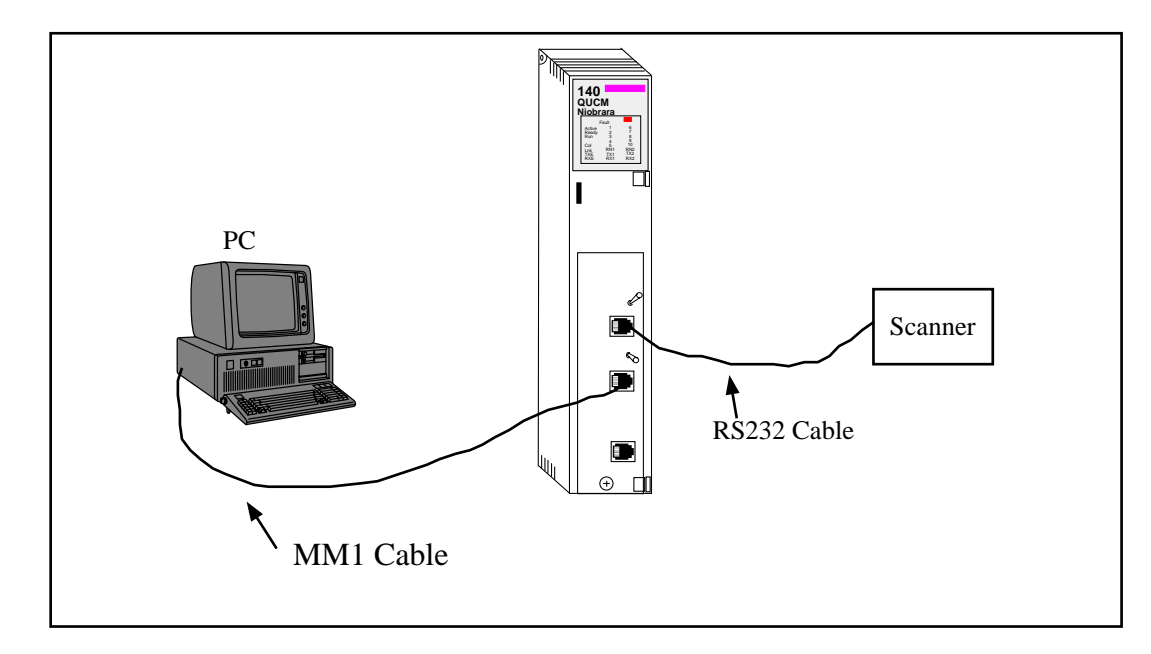

#### Figure 2-2 Typical system setup

#### Port 2 to the Personal Computer

A physical connection must be made from the personal computer to the QUCM in order to load the APP1.QCC file. This link may be a serial connection from a COM port on the personal computer to the RS-232 port on the QUCM-LE. The Niobrara MM1 cable may be used for this connection. This cable pinout is shown in Figure 2-3.

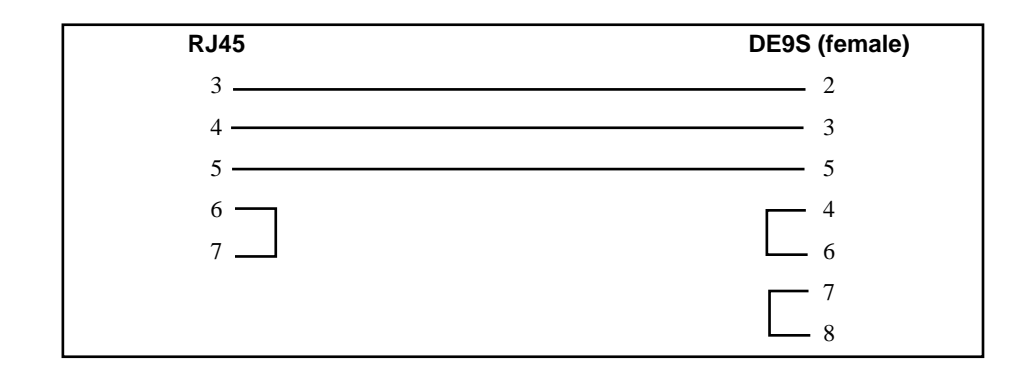

Figure 2-3 QUCM-SE to RS-232 PC Port (9-pin) (MM1 Cable)

#### Loading the Applications into the QUCM

The QUCM-LE must use the quemtcpl.fwl or quemtcpl.qcc firmware included in the accusort.zip file. This firmware is dated 28Oct2002 or later. There are two ways to upgrade the firmware of the QUCM-LE: QLOAD and FWLOAD.

| 📲 QUCM File Downloader - 12Feb03           |                                       |  |  |  |  |
|--------------------------------------------|---------------------------------------|--|--|--|--|
| File to Load C:\qucm\accusort\qucmtcpl.qcc | Browse                                |  |  |  |  |
| Application 1 C Application 2              | Modbus Serial Modbus TCP              |  |  |  |  |
| 1 Status Register                          | COM1                                  |  |  |  |  |
| 33 Run Pointer Register                    | Baud                                  |  |  |  |  |
| Auto Start                                 | 9600 V Baas                           |  |  |  |  |
| Erase Flash                                | C 7 Bits                              |  |  |  |  |
| Load File Set Defaults                     | Bits     Action     Action     Action |  |  |  |  |
| Start Download Cancel                      |                                       |  |  |  |  |

**QLOAD QUCM Firmware Update** 

#### Figure 2-4 QLOAD of Firmware

QLOAD is a convenient method for upgrading the firmware of a QUCM.

- 1 Connect the PC to QUCM port 2 (or port 1) in RS232 with an MM1 Cable.
- 2 Application 1 and 2 Switches must be in HALT.
- 3 Start QLOAD.EXE
- 4 Click on the Browse button and select the file quemtcpl.qcc.
- 5 Select the Application 1 Radio Button.
- 6 Verify the following:
  - a. Status Register = 1.

- b. Run Pointer Register = 33.
- c. Auto Start is checked.
- d. Erase Flash is checked.
- e. Load File is checked.
- f. The Modbus Serial is selected.
  - (1) The PC COM port is selected.
  - (2) The Baud is set to 9600.
  - (3) The Modbus Drop is set to 255.
  - (4) The 8 bits radio button is selected.
  - (5) ASCII is NOT checked.
  - (6) Parity is set to EVEN.
- 7 Press the Start Download button. QLOAD will open a progress window to show the status of the download.
- 8 After the download is finished. Move switch 1 to RUN. There should be a flurry of light activity at the top of the module. The upgrade process will take approximately 20 seconds. When the process is finished, the QUCM will automatically reboot.

#### FWLOAD QUCM Firmware Update.

If the QUCM has corrupt firmware or completely non-responsive then the old method of using FWLOAD may be required.

Firmware upload is as follows:

- 1 Remove the module form the rack.
- 2 Move the RUN/LOAD switch on the back of the module to LOAD.
- 3 Replace the module in the rack and apply power.
- 4 Only the 3 light should be on. (The Link and RX E-net lights may be on if the E-net port is connected and there is traffic.)
- 5 Connect the PC to QUCM Port 1 with a MM1 cable.. Make sure that Port 1 is set to RS232 mode with the slide switch below the port.
- 6 From the command line enter

> fwload quemtep.fwl com1:

Be sure to have the colon after the PC's com port name. The download will only take a few minutes and will inform when finished.

7 Remove the module from the rack and change the switch back to RUN.

#### **QLOAD APP1**

| 🕵 QUCM File Downloader - 12Feb03       | ×                        |
|----------------------------------------|--------------------------|
| File to Load C:\qucm\accusort\app1.qcc | Browse                   |
| Application 1 O Application 2          | Modbus Serial Modbus TCP |
| 29 Status Register                     |                          |
| 33 Run Pointer Register                |                          |
| Auto Start                             | 9600 <b>T</b> Baud       |
| 🔽 Erase Flash                          | 255 Modbus Drop          |
| Load File Set Defaults                 | ASCII © 8 Bits           |
| Start Download Cancel                  | Even Parity              |

#### Figure 2-5 QLOAD of APP1

- 1 Connect the PC to QUCM port 2 (or port 1) in RS232 with an MM1 Cable.
- 2 Application 1 and 2 Switches must be in HALT.
- 3 Start QLOAD.EXE
- 4 Click on the Browse button and select the file quemtcpl.qcc.
- 5 Select the Application 1 Radio Button.
- 6 Verify the following:
  - a. Status Register = 29.
  - b. Run Pointer Register = 33.
  - c. Auto Start is checked.
  - d. Erase Flash is checked.
  - e. Load File is checked.
  - f. The Modbus Serial is selected.
    - (1) The PC COM port is selected.
    - (2) The Baud is set to 9600.
    - (3) The Modbus Drop is set to 255.
    - (4) The 8 bits radio button is selected.
    - (5) ASCII is NOT checked.
    - (6) Parity is set to EVEN.
- 7 Press the Start Download button. QLOAD will open a progress window to show the status of the download.
- 8 When the download is complete, move Switch 1 to RUN. The RN1 light should come on.
- 9 Connect the scanner to QUCM port 1.

# Operation

3

#### **QUCM Operation with DEBUG messages**

DEBUG mode is engaged when Switch 2 is set to MEM PROT. Connect an MM1 cable from QUCM Port 2 to a PC and run a terminal emulator such as Hyperterminal. The emulator should be set to 9600 baud, NONE parity, 8 data bits, 1 stop bit, no handshaking.

- When APP1 starts, the QUCM zeroes the first 6 PLC INPUTs (3x) DEBUG: "Waiting for PLC to initiate bar code read cycle..."
- The QUCM examines the first 4x OUTPUT from the PLC. When this register is set to the value 2, the QUCM sets light 1 ON and INPUT[5] bit 1 ON. DEBUG: "PLC has initiated read cycle..."
- The QUCM then flushes the port 1 input buffer and transmits the character "S" our pot 1.

DEBUG: "Input buffer cleared. 'Start of Cart' Sent..."

- If the transmit went ok then the QUCM waits for STX from the scanner. DEBUG: "Waiting for 'STX' response from scanner..."
- After the QUCM receives the STX, it turns on light 2 and INPUT[5] bit 2. It then receives the next 6 characters from the scanner. If the receive is good the QUCM turns on light 3 and INPUT[5] bit 3 and then the QUCM packs the data into IN-PUT[2] through INPUT[4] in packed ASCII.

DEBUG: "Received 'actual data' response from scanner... Copying data to PLC INPUTs..."

After the data is copied, light 3 is turned on as well as INPUT[5] bit 3. The contents of OUTPUT[1] are copied to INPUT[1]. DEBUG: "Waiting for PLC to zero the Command..."

• The QUCM then waits for the PLC to zero OUTPUT[1]. When OUTPUT[1] is changed from 2 to 0, the QUCM zeros the INPUT registers, turns off the lights, and sends an "E" to the scanner.

DEBUG: "Clearing Interface Registers..." "Sending 'End of Cart' to scanner..."

If the QUCM cannot transmit messages to the scanner from Port 1 because CTS is always low, it will turn on light 4 and set INPUT[5] bit 4 to indicate a CTS failure. Check the cable on port 1.

DEBUG: "Port 1 CTS failed! Check serial cable."

If at any time, the PLC may reset the system by zeroing OUTPUT[1]. The QUCM will zero the INPUTs and send the "E" to the scanner. DEBUG: "PLC terminated READ command..."

Pressing any key on the terminal emulator will cause the debug server to display the first 6 INPUTs and OUTPUTs.

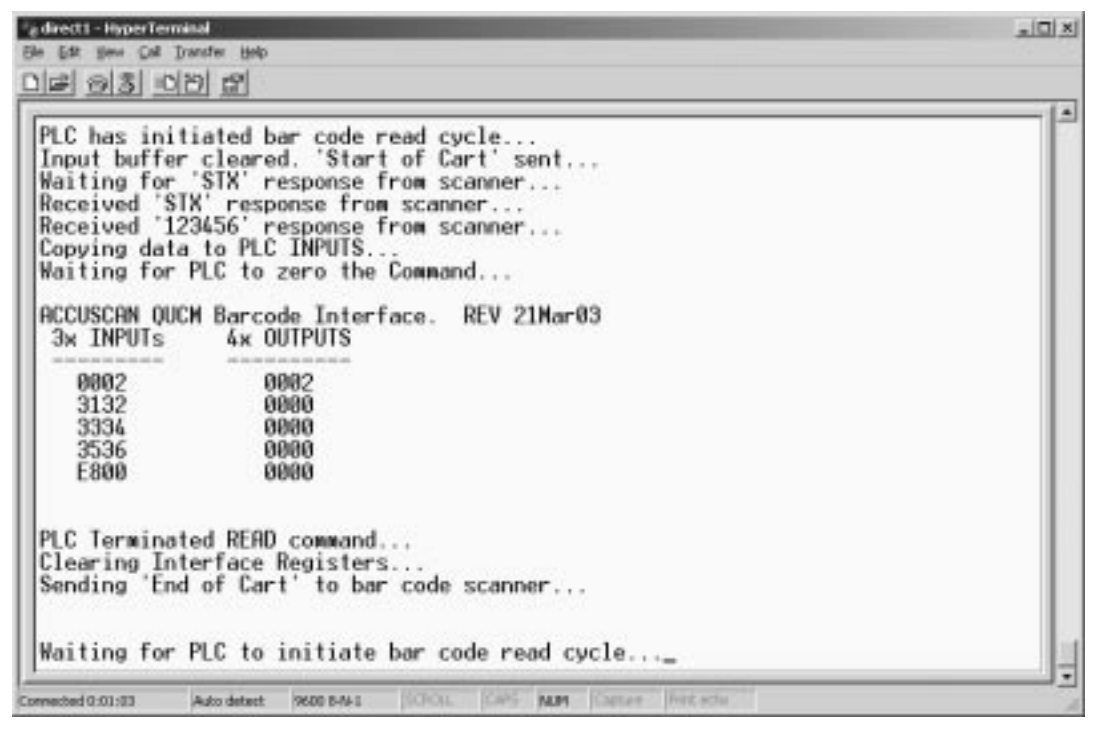

Figure 3-1 Hyperterm DEBUG Example

## Troubleshooting

4

#### **Module Lights**

The QUCM-L has several lights that indicate the status of the module. Table 4-1 shows the meanings of these lights.

| Light  | Meaning                                                                                                    |
|--------|----------------------------------------------------------------------------------------------------|
| Fault  | The module has a catastrophic fault Call the factory.                                                          |
| Active | This light will be on if the module is in a traffic copped slot in a Quantum PLC system and the PLC is in RUN. |
| Ready  | This light should always be on (as long as it isn't in firmware load).                                         |
| Run    | This light will be on if the module is in a traffic copped slot in a Quantum PLC system and the PLC is in RUN. |
| Col    | Comes on when an Ethernet collision occurs.                                                                    |
| Lnk    | Is on when LINK is established on the 10BaseT port.                                                            |
| TXE    | Comes on when the module is transmitting on the Ethernet port.                                                 |
| RXE    | Comes on when the module is receiving on the Ethernet port.                                                    |
| RN1    | This light should be on to indicate app1 is running.                                                           |
| TX1    | Comes on when the module is transmitting on serial port 1.                                                     |
| RX2    | Comes on when the module is receiving on serial port 1.                                                        |
| RN2    | This light should not come on since there is no app2 loaded.                                                   |
| TX1    | Comes on when the module is transmitting on serial port 1.                                                     |
| RX2    | Comes on when the module is receiving on serial port 1.                                                        |

 Table 4-1
 Module Lights

#### **User Lights**

The QUCM-LE has 10 application driven lights numbered 1-10. The meaning of these lights while the APP1 program is running is shown in Table 4-2.

| Light | Meaning                                                     |  |  |  |
|-------|-------------------------------------------------------------|--|--|--|
| 1     | PLC started READ cycle by setting OUTPUT[1] = 2             |  |  |  |
| 2     | QUCM received STX from scanner                              |  |  |  |
| 3     | QUCM received data from scanner and copied to PLC backplane |  |  |  |
| 4     | QUCM port 1 failed CTS. Check cable.                        |  |  |  |
| 5     | QUCM Port 2 in DEBUG mode because switch 2 is in MEM PROT.  |  |  |  |
| 6     | Not used.                                                   |  |  |  |
| 7     | Not used.                                                   |  |  |  |
| 8     | Not used.                                                   |  |  |  |
| 9     | Not used.                                                   |  |  |  |
| 10    | Not used.                                                   |  |  |  |

Table 4-2 QUCM User Light Definitions